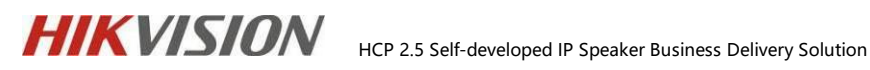

# **HCP2.5 Self-developed IP Speaker Business Delivery Solution**

Software support department

2023.11

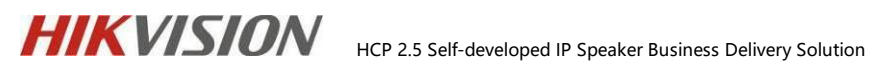

| Time    | Content         | author | Version | Remark |
|---------|-----------------|--------|---------|--------|
| 2023.7  | 23.7 创建文档       |        | V1.0    |        |
| 2023.11 | HCP 版本更新,<br>翻译 | 胡南     | V2.0    |        |
|         |                 |        |         |        |
|         |                 |        |         |        |

# **Document Maintenance Record**

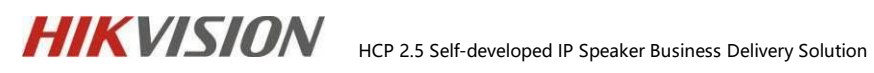

# Directory

| 1. Introduction                                  | 4  |
|--------------------------------------------------|----|
| 1.1 Background                                   | 4  |
| 1.2 Goal                                         | 4  |
| 1.3 Terminology and Abbreviations                | 4  |
| 2. Overall architecture                          | 5  |
| 2.1 System Topology                              | 5  |
| 2.2 System Domain Scheme                         | 5  |
| 2.2.1 LAN deployment                             | 5  |
| 2.2.2 Multi domain deployment                    | 6  |
| 3. Project information collection                | 7  |
| 3.1 Basic information collection                 | 7  |
| 3.2 Network environment confirmation             | 7  |
| 3.3 Server hardware performance requirements     | 8  |
| 3.4 Limit on the number of IP Speaker            |    |
| 4. IP Speaker Business Delivery Implementation   | 11 |
| 4.1 Product selection and basic function display |    |
| 4.1.1 Product Selection                          |    |
| 4.2 IP Speaker Configuration                     |    |
| 4.2.1 Add Device                                 |    |
| 4.2.2 Basic configuration on the HCP platform    | 13 |
| 4.3 IP Speaker business function display         |    |
| 4.3.1 Live Broadcast                             |    |
| 4.3.2 Scheduled Broadcast                        | 21 |
| 4.3.3 Alarm linkage broadcasting function        | 24 |
| 4.3.4 Client business function display           | 25 |

# HIKVISION HCP 2.5 Self-developed IP Speaker Business Delivery Solution

# 1. Introduction

### 1.1 Background

The IP Speaker business introduces a new product, self-developed IP Speaker, to HCP in the baseline version 2.4.1. The self-developed Speaker has added support for TTS (Text to speech), Two way Audio (Ceiling and Horn support), and built-in eMMC storage functions, greatly enhancing market competitiveness.

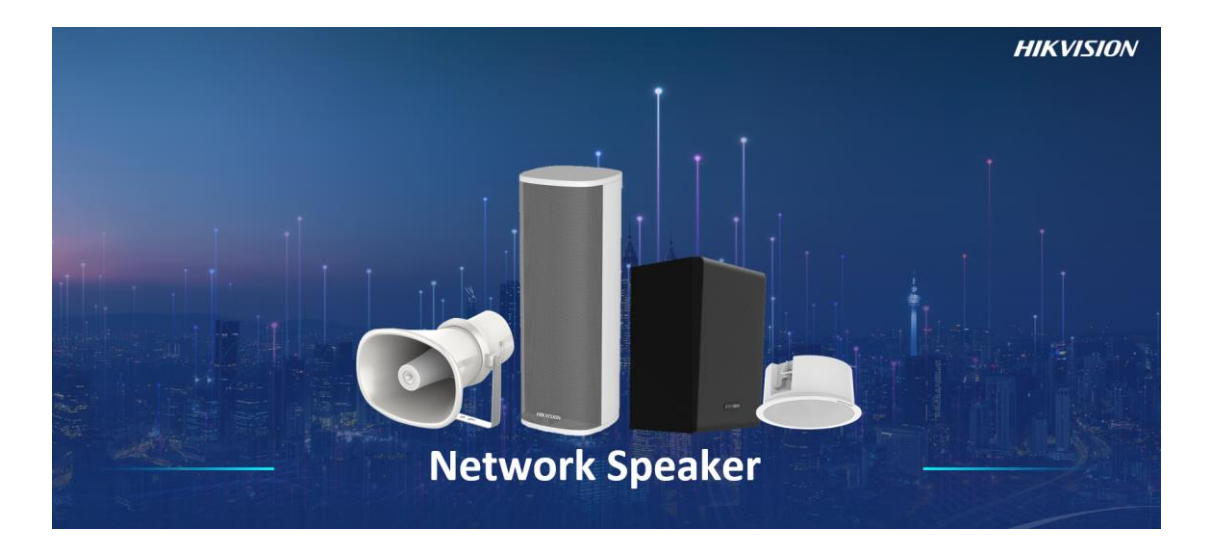

### 1.2 Goal

IThrough the delivery manual of this solution, we fully understand the necessary conditions for the deployment process of self-developed IP Speaker, such as network, ports, and the implementation of business processes. There is evidence to follow during the delivery process.

# **1.3 Terminology and Abbreviations**

| Terminology/Abbreviations | Meaning  |            |           |             |    |  |  |
|---------------------------|----------|------------|-----------|-------------|----|--|--|
| НСР                       | Overseas | HikCentral | Platform, | abbreviated | as |  |  |

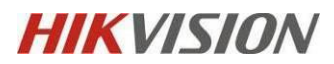

HikCentral Professional.

# 2. Overall architecture

### 2.1 system Topology

In the IP Spaeker business, we support real-time broadcast audio, real-time shouting, timed broadcast audio, linkage alarm broadcasting, and other business scenarios.

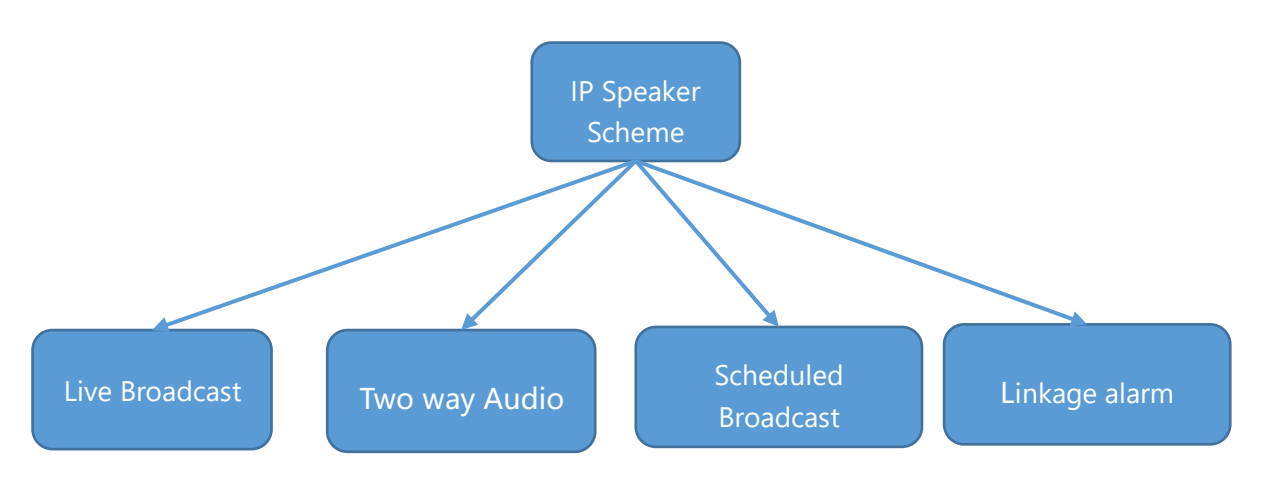

### 2.2 System Domain Scheme

#### 2.2.1 LAN deployment

A pure LAN refers to the interconnection and interconnection of various links of the network, without any port restrictions or blockages.

The LAN environment is relatively simple and common, and there is no need for platform related port mapping. If the built-in firewall of the server operating system needs to be turned on, it is necessary to refer to the port dependency table and turn on the relevant platform ports. You can use the "telnet" command or Socket Tool to check if the port is open.

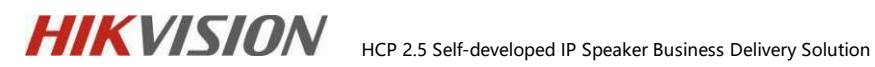

#### 2.2.2 Multi domain deployment

When the server, device, and access end (browser, central client) belong to an isolated internal and external network segment, a WAN IP needs to be configured to map the corresponding ports. The ports in the port list need to be mapped and WAN IP configured based on the actual usage scenarios and functions of the customer.

| Source<br>Device              | Destination<br>Device | Destination<br>Port Number<br>(Listening) | Protocol | Port Description                                                       |
|-------------------------------|-----------------------|-------------------------------------------|----------|------------------------------------------------------------------------|
| Web Client,<br>Control Client | SYS                   | 80                                        | ТСР      | Used for Web Client & Control<br>Client access in HTTP protocol        |
| Web Client,<br>Control Client | SYS                   | 443                                       | ТСР      | Used for Web Client & Control<br>Client access in HTTP protocol        |
| ISUP Device                   | SYS                   | 7660                                      | ТСР      | Used for receiving registration from ISUP devices                      |
| ISUP Device                   | SYS                   | 7332                                      | ТСР      | Used for receiving alarm from ISUP devices                             |
| ISUP Device                   | SYS                   | 7334                                      | UDP      | Used for receiving alarm from ISUP devices                             |
| Streaming<br>Server           | SYS                   | 7661                                      | ТСР      | Used for getting stream from<br>ISUP device via Streaming Server       |
| ISUP Device                   | SG/SMS                | 16001                                     | ТСР      | ISUP Port for Two-Way Audio                                            |
| ISUP Device                   | SG/SMS                | 16003                                     | ТСР      | ISUP port for Broadcasting                                             |
| ISUP Device                   | SYS                   | 6123                                      | ТСР      | Used for the picture storage of ISUP devices                           |
| Web Client,<br>Control Client | SG/SMS                | 554                                       | ТСР      | Used for getting stream for live view (real-time streaming port)       |
| Web Client,<br>Control Client | SG/SMS                | 559                                       | ТСР      | Used for getting stream for<br>Google Chrome, Firefox, or Safari       |
| Web Client,<br>Control Client | SG/SMS                | 10000                                     | ТСР      | Used for getting stream for<br>playback (video file streaming<br>port) |

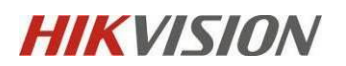

HCP 2.5 Self-developed IP Speaker Business Delivery Solution

| ISUP Device | SG/SMS | 16000 | ТСР | Used for getting stream from<br>ISUP device via plugin                     |
|-------------|--------|-------|-----|----------------------------------------------------------------------------|
| SYS         | SG/SMS | 6001  | ТСР | Used for getting the status of the Streaming Serve                         |
| SYS         | SG/SMS | 6678  | ТСР | Used for editing configuration for<br>Streaming Server                     |
| SYS         | SMS    | 8208  | ТСР | Listen port for Service Manager<br>after encrypted transmission<br>enabled |

See HikCentral Professional V2.5.0 Communication Matrix for more details.

# 3. Project information collection

### 3.1 Basic information collection

Before delivery, it is necessary to obtain the overall information of the project to lay

the groundwork for delivery implementation. The key content is as follows:

- Basic information of the project. Including project background, version, scale, etc.
- > Product access situation. Including product model, quantity, etc.
- Server software and hardware. Including the number of software and hardware, performance, network cards, etc.
- > Network environment. Including network topology and bandwidth.
- > Other materials such as preliminary solutions.

### **3.2 Network environment confirmation**

In general, regardless of the network situation, the following information needs to

be confirmed in advance before project implementation and deployment:

- Confirm the network deployment between the monitoring center and all clients, and whether it includes security protection media such as firewall, routing mapping, etc.
- Confirm that the network between the device and the monitoring center server can be connected (for example, using tools such as Socket Tool for key port troubleshooting) to ensure that the device can be added to the platform normally.
- > Confirm the network interconnection between various servers in the monitoring center, and it is recommended that the network port of the central switch be at least gigabit.
- > Confirm the size of the exit bandwidth for customers to access the internet (if web and client access is required)
- > Is the required port for the business open, such as TCP 7660

### **3.3 server hardware performance requirements**

- The Control Client cannot be deployed in a virtual machine environment.  $\triangleright$
- $\triangleright$ If the HCP platform is to be deployed in a virtual machine environment, it is recommended to configure the virtual machine to 1.5 times the normal configuration. For example, if a normal server requires 8GB of memory, the configuration of the virtual machine is  $8GB \times 1.5 = 12GB$  of memory, and other performance can be calculated accordingly.
- > If the virtual machine needs to change its hardware configuration or migrate to

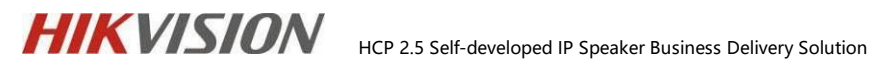

another server, such as CPU and RAM hardware information changes, please

deactivate the HCP license first and reactivate it after the update is completed.

The specific requirements for SYS Server are as follows:

|                               | SYS Configurations                                                                                                    |                                                                                                    |                                                                                                    |  |  |  |  |  |
|-------------------------------|----------------------------------------------------------------------------------------------------|----------------------------------------------------------------------------------------------------|----------------------------------------------------------------------------------------------------|--|--|--|--|--|
| Feature                       | Low-End                                                                                                    | High-End                                                                                                    |                                                                                                    |  |  |  |  |  |
| CPU                           | Intel <sup>®</sup> Core™ i5-8500 @ 3.00 GHz                                                                                                    | Intel <sup>®</sup> Xeon <sup>®</sup> E-2124 @ 3.30 GHz                                                                                                 | Intel <sup>®</sup> Xeon <sup>®</sup> Silver 4110 @ 2.10 GHz                                                          |  |  |  |  |  |
| RAM                           | 8 GB                                                                                                    | 16 GB                                                                                                    | 16 GB                                                                                                    |  |  |  |  |  |
| NIC                           | GbE Network Interface Card                                                                                                    | GbE Network Interface Card                                                                                                    | GbE Network Interface Card                                                                                           |  |  |  |  |  |
| HDD for OS                    | SATA-II 7200 RPM Enterprise Class HDD                                                                                                    | SATA-II 7200 RPM Enterprise Class HDD                                                                                                    | SATA-II 7200 RPM Enterprise Class HDD                                                                                |  |  |  |  |  |
| HDD for<br>Picture<br>Storage | Surveillance-class HDD or high performance<br>network HDD.<br>It should support 10 MB/s writing and 10<br>MB/s reading.                                                  | Enterprise-class HDD or high performance<br>network HDD.<br>It should support 20 MB/s writing and 20<br>MB/s reading.                                  | Enterprise-class HDD or high performance<br>network HDD<br>It should support 20 MB/s writing and 20<br>MB/s reading. |  |  |  |  |  |
| HDD Capacity                  | At least 650 GB                                                                                                    | At least 650 GB                                                                                                    | At least 650 GB                                                                                                    |  |  |  |  |  |
| OS                            | Microsoft <sup>®</sup> Windows 8.1 64-bit                                                                                                    | Microsoft <sup>®</sup> Windows Server 2012 (R2) 64-bit                                                                                                 | Microsoft <sup>®</sup> Windows Server 2012 (R2) 64-bit                                                               |  |  |  |  |  |
| Virtual<br>Machine            | Amazon AWS EC2<br>Instance: c5.xlarge<br>CPU: Intel <sup>®</sup> Xeon <sup>®</sup> Cascade Lake @ 3.60 GHz<br>vCPU Count: 4<br>RAM: 8 GB<br>Storage: EBS<br>NIC: 10 Gbps | Amazon AWS EC2<br>Instance: m5.xlarge<br>CPU: Intel® Xeon® Platinum 8175M @ 3.10<br>GHz<br>vCPU Count: 4<br>RAM: 16 GB<br>Storage: EBS<br>NIC: 10 Gbps | -                                                                                                    |  |  |  |  |  |
|                               | Microso<br>Instance<br>CPU: Intel Xeon® E5-                                                                                                    | <b>ft Azure</b><br>e: B4MS<br>2673 v4 @ 2.30 GHz                                                                                                    | -                                                                                                    |  |  |  |  |  |
| 1                             | I VCPU C                                                                                                    |                                                                                                    |                                                                                                    |  |  |  |  |  |

Note: For updates on different configuration implementation functions and

performance requirements, please refer to the 《HikCentral Professional V2.5

System Requirements&Performance》 document.

The PC hardware performance requirements for the client are as follows:

| Configurations          |                                            |                                             |                                              |  |  |  |
|-------------------------|--------------------------------------------|---------------------------------------------|----------------------------------------------|--|--|--|
| Feature Configuration 1 |                                            | Configuration 2                             | Configuration 3                              |  |  |  |
| CPU                     | Intel <sup>®</sup> Core™ i5-9400/F         | Intel <sup>®</sup> Core™ i3-8100 @ 3.60 GHz | Intel <sup>®</sup> Core™ i7-8700k @ 3.70 GHz |  |  |  |
| RAM                     | 8 GB                                       | 8 GB                                        | 16 GB                                        |  |  |  |
| NIC                     | GbE Network Interface Card                 | GbE Network Interface Card                  | GbE Network Interface Card                   |  |  |  |
| <b>Graphics</b> Card    | NVIDIA <sup>®</sup> GeForce GTX 1050Ti     | Intel <sup>®</sup> UHD Graphics 630+GT1030  | NVIDIA <sup>®</sup> GeForce RTX 2080         |  |  |  |
| OS                      | Microsoft <sup>®</sup> Windows 10 (64-bit) | Microsoft <sup>®</sup> Windows 10 (64-bit)  | Microsoft <sup>®</sup> Windows 10 (64-bit)   |  |  |  |

The server and client operating system requirements are as follows:

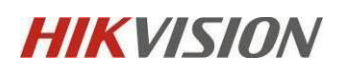

HCP 2.5 Self-developed IP Speaker Business Delivery Solution

| Feature                        | Description                                                                                                    |
|--------------------------------|----------------------------------------------------------------------------------------------------|
|                                | Microsoft® Windows 7 SP1 (64-bit)                                                                                          |
|                                | Microsoft® Windows 8.1 (64-bit)                                                                                            |
|                                | Microsoft® Windows 10 (64-bit)                                                                                             |
|                                | Microsoft® Windows Server 2008 R2 SP1 (64-bit)                                                                             |
| OS for HikCentral Professional | Microsoft <sup>®</sup> Windows Server 2012 (64-bit)                                                                        |
| Server                         | Microsoft® Windows Server 2012 R2 (64-bit)                                                                                 |
|                                | Microsoft <sup>®</sup> Windows Server 2016 (64-bit)                                                                        |
|                                | Microsoft <sup>®</sup> Windows Server 2019 (64-bit)                                                                        |
|                                | *For Windows 8.1 and Windows Server 2012 R2, make sure it is installed with the rollup (KB2919355)                         |
|                                | updated in April, 2014.                                                                                                    |
|                                | Microsoft <sup>®</sup> Windows 7 SP1 (32/64-bit)                                                                           |
|                                | Microsoft® Windows 8.1 (32/64-bit)                                                                                         |
|                                | Microsoft® Windows 10 (64-bit)                                                                                             |
|                                | Microsoft <sup>®</sup> Windows Server 2008 R2 SP1 (64-bit)                                                                 |
| OS for Control Client          | Microsoft® Windows Server 2012 (64-bit)                                                                                    |
| os for control chem            | Microsoft <sup>®</sup> Windows Server 2012 R2 (64-bit)                                                                     |
|                                | Microsoft <sup>®</sup> Windows Server 2016 (64-bit)                                                                        |
|                                | Microsoft® Windows Server 2019 (64-bit)                                                                                    |
|                                | *For Windows 8.1 and Windows Server 2012 R2, make sure it is installed with the rollup (KB2919355) updated in April, 2014. |

Note: It is not recommended to install any other unnecessary software on the server side. If the system's firewall needs to be enabled, it needs to be opened according to the dependency table 《 HikCentral Professional V2.4.1 Communication Matrix 20230512 document.

# Number of IP Speakers 128 Number of broadcast groups 128 Number of Speaker Units per Broadcast 128 Group Number of media libraries 100 Number of audio for a single media 100 library Number of scheduled broadcast plans 100 Audio size limit <10Mb

# 3.4 Limit on the number of IP Speaker

HCP 2.5 Self-developed IP Speaker Business Delivery Solution

# **4. IP Speaker Business Delivery Implementation**

### 4.1 Product selection and basic function display

By combining HCP and IP Speaker devices, demonstrate the achievable functions,

how to achieve them, and the results achieved.

#### 4.1.1 Product Selection

HIKVISION

#### HCP version: HikCentral\_ Professional\_ V2.4.1 and subsequent versions

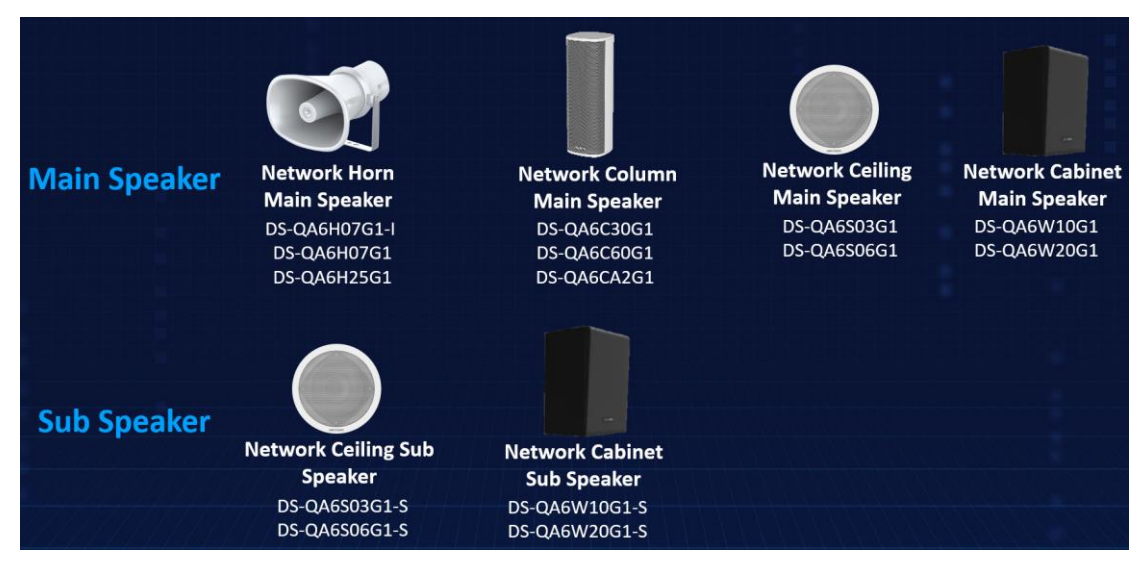

**IP Speaker Selection:** 

# 4.2 IP Speaker Configuration

#### 4.2.1 Add Device

#### A. Device Registration

Unlike the original OEM equipment, the self-developed IP Speaker is registered on

the platform through the ISUP protocol.

Log in to the device web end, enter Configure>Working Mode>ISUP, enter the HCP

server address, ISUP registration port (default is 7660, please check the watchdog

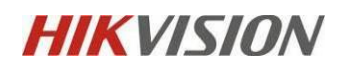

settings), Device ID and Secret Key customization

| HIKVI               | HIKVISION                  |        |                     |             |                      |  |  |
|---------------------|----------------------------|--------|---------------------|-------------|----------------------|--|--|
| 函                   | System                     | Y ISUP | Hik-Connect         |             |                      |  |  |
| Overview            | Network                    | ^      |                     |             |                      |  |  |
| ٥                   | Network Configuration      |        | Enable              |             |                      |  |  |
| Conligure           | Network Service            |        | Protocol Version    | ISUP5.0     | ~                    |  |  |
| الله<br>Maintenance | Working Mode               |        | * Server Address    | 10.41.8.171 | HCP Server Address   |  |  |
| and Security        | Audio                      |        | * Port No.          | 7660        | ISUP Registered Port |  |  |
|                     | Two-Way Audio Configuratio | on     | * Device ID         | speaker03   |                      |  |  |
|                     | Broadcast Settings         |        | * Secret Key        | 12345       | 0                    |  |  |
|                     | Alarm Configuration        |        | Registration Status | Online      |                      |  |  |
|                     |                            |        |                     | Save        |                      |  |  |
|                     |                            |        |                     |             |                      |  |  |
|                     |                            |        |                     |             |                      |  |  |

#### **B. Adding devices on HCP**

On the HCP web side Device ->Device and Server ->IP Speaker, select the ISUP

protocol, enter the Device ID and password, and add it.

After completing the addition, try refreshing the add page several times, and

sometimes the device's online status will not be immediately displayed.

Note: Self developed IP Speaker does not require an SD card, so the platform

cannot format operations.

Remote configuration: It is necessary to switch the platform to Https access from

System>Security>Transport Protocol.

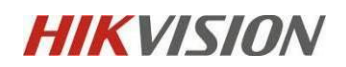

#### 4.2.2 Basic configuration on the HCP platform

#### A. Camera channel for associated devices

Enter Device>Area>Speaker Unit to adjust the device volume and associate the

IP Speaker with the ground.

Click on the resource point of the IP Speaker, select the camera channel to associate

with that resource point, and the maximum number supported is 4.

| 🧿 HikCentral Professional 🛛 🏫 | Video Event and Alarm Pe      | rson Account and Security Dev        | Device 🗘 Maintenance                                             |
|-------------------------------|-------------------------------|--------------------------------------|------------------------------------------------------------------|
| Deutee 7                      | + : : :                       | Supports global sorting for the list | re list data.                                                    |
| Device and Server             | 🚱 HikCentral Professional 🗸 🗸 | $\bigcirc$ horn                      |                                                                  |
| I Area                        | Search                        | Basic Information                    |                                                                  |
| Firmware Upgrade              | 10.9.113.19ipc                |                                      | *Name hom                                                        |
| Device Application            | ipc<br>III IPspeaker-01       | Link Camera                          | Camera () Max. camera(s) allowed: 4. It has already linked to 2. |
|                               | shigong-speaker               |                                      | Available Selected                                               |
|                               |                               |                                      | Search Q, Search                                                 |
|                               |                               |                                      | > 🔄 🔃 10.9.113.19ipc                                             |
|                               |                               |                                      | > □ @ ipc      iPCam_     ipc    ↑ ↓     04 ipc    ↑ ↓           |
|                               |                               |                                      | > ☐ # shigong-speaker < ☐ IPCam_ ipc ↑ ↓                         |
|                               |                               |                                      |                                                                  |
|                               |                               |                                      |                                                                  |
|                               |                               |                                      |                                                                  |
|                               |                               |                                      | Save Cancel                                                      |
|                               |                               |                                      |                                                                  |

#### B. Associated resource points on the map

Enter Visual Map -> Map settings -> Add map, and drag the device resource point

onto the map

Note: When the resource point alarm is triggered, it is not supported for the

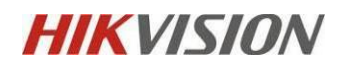

#### resource point to turn red.

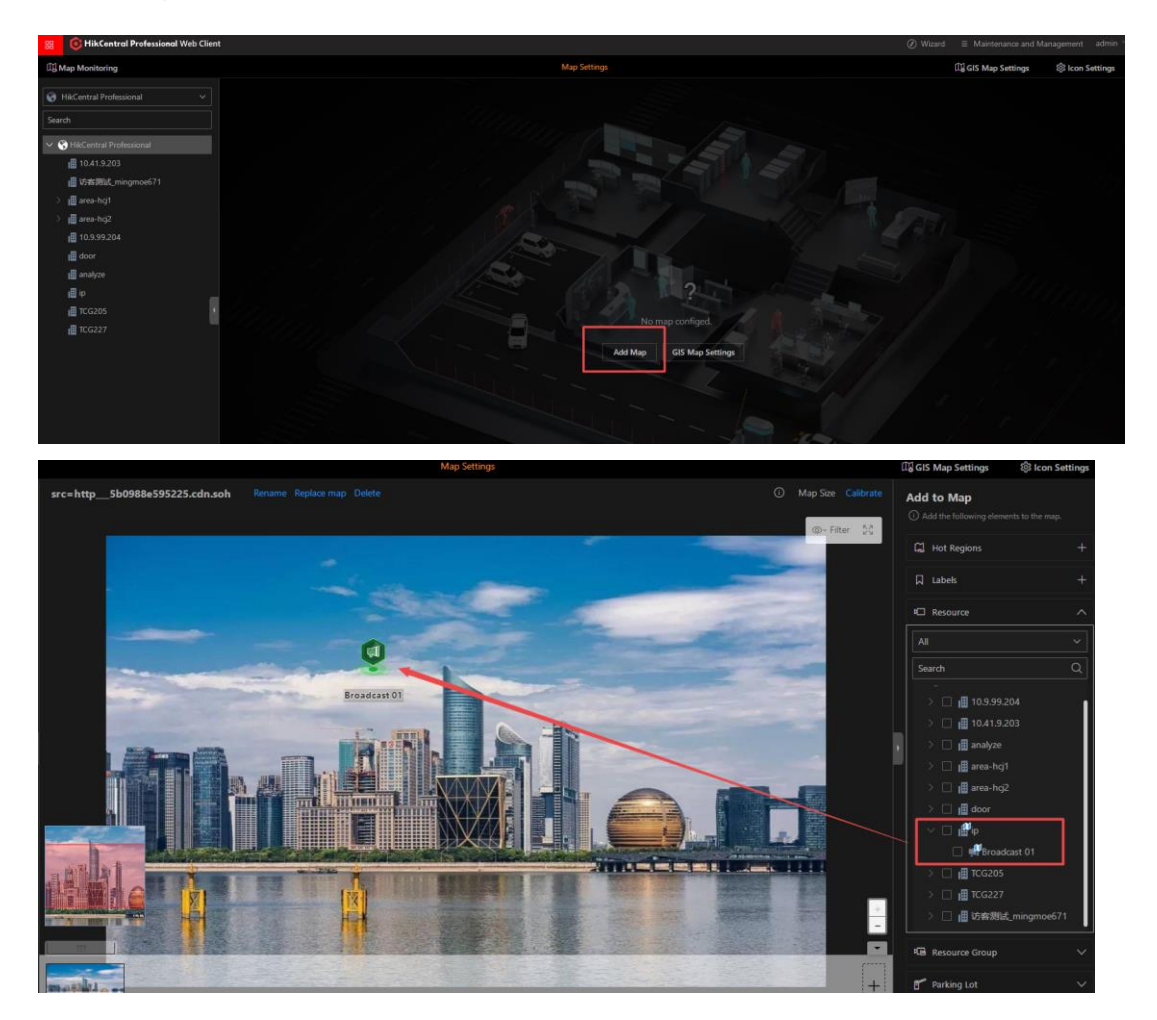

#### C. Configure the storage location for device events

(1) Enter Speaker Unit ->Basic Settings, select the presence of a local server or pstor server. Note: When using local storage, if the storage space is full, there is a risk of audio files being overwritten. It is recommended to use a microserver or configure the local storage resource pool separately

- (2) Turn on 'Live Broadcasting Recording' to record real-time broadcast event recording and event audio.
- (3) Flow collection method:
- ✓ By default, direct connection or proxy will be selected based on the login

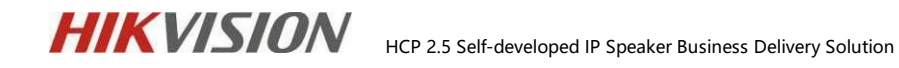

client on both internal and external networks.

- ✓ By default, passing through the center is through built-in streaming media
- ✓ If external streaming media is configured in this area, external streaming

media will be used. If not, internal streaming media will be used.

| 🔞 HikCentral Professional 🔥 🔡   | Video Portable Enforcement Visi | al Map Event and Alarm Person Device                                                                                  |                                                             |
|---------------------------------|---------------------------------|----------------------------------------------------------------------------------------------------|-------------------------------------------------------------|
| Audio Broadcast 💽               | Basic Configuration             |                                                                                                    |                                                             |
| Speaker Unit Group              |                                 |                                                                                                    |                                                             |
| D Media Library                 | Audio File                      |                                                                                                    |                                                             |
| I have Decondence and Deconding | *Save Audio File to             | Local Storage $\checkmark$                                                                                            |                                                             |
| Eive Broadcast and Recording    |                                 | When local storage is selected, if the storage space is full, audio files might be over<br>the storage space is full. | erwritten. It is recommended that you select pStor or confi |
| Live Broadcast                  | * Resource Pool                 | Local Resource Pool (1)                                                                                               |                                                             |
| Live broadcast Recording        |                                 | vsm_local_pool                                                                                                    |                                                             |
| Scheduled Broadcast             |                                 | 127 GB Free of 770 GB                                                                                                 |                                                             |
| len Linked Broadcast            |                                 |                                                                                                    |                                                             |
| Basic Configuration             | Live Broadcast Recording        |                                                                                                    |                                                             |
|                                 | *Live Broadcast Recording       | V                                                                                                    |                                                             |
|                                 |                                 |                                                                                                    |                                                             |
|                                 | *Save Recording File to         | Local storage                                                                                                    |                                                             |
|                                 | *Resource Pool                  | Local Resource Pool (1)                                                                                               |                                                             |
|                                 |                                 | vsm_local_pool                                                                                                    |                                                             |
|                                 |                                 | 127 GB Free of 770 GB                                                                                                 |                                                             |
|                                 |                                 |                                                                                                    |                                                             |
|                                 | Live Broadcast Parameters       |                                                                                                    |                                                             |
|                                 | *Broadcast Mode                 | Via Center Proxy ~                                                                                                    |                                                             |
|                                 |                                 |                                                                                                    |                                                             |
|                                 | *Encoding Format                | G711_u ~                                                                                                    |                                                             |
|                                 |                                 |                                                                                                    |                                                             |
|                                 |                                 | Save                                                                                                    |                                                             |

The location of local storage can be configured on **Storgae > Storage on SYS Server:** 

| S   | h                       | 7= | A For system security, you can only edit it w | ia the Web Client running on the SYS server.                       |                                     |                       |                |           |
|-----|-------------------------|----|-----------------------------------------------|--------------------------------------------------------------------|-------------------------------------|-----------------------|----------------|-----------|
| ays |                         |    | Storage on SYS Server                         |                                                                    |                                     |                       |                |           |
| 45  | Normal                  | ^  |                                               |                                                                    |                                     |                       |                |           |
|     |                         |    | Local Storage Configuration                   |                                                                    |                                     |                       |                |           |
|     |                         |    | Enable Local Storage                          |                                                                    |                                     |                       |                |           |
|     |                         |    | Picture Storage                               |                                                                    |                                     |                       |                |           |
|     |                         |    |                                               | <ol> <li>The stored pictures include pictures configure</li> </ol> | ured by users and pictures uploaded | by resources which ar | e              |           |
|     |                         | ~  |                                               | stored on the local server.                                        |                                     |                       |                |           |
|     | Network                 |    | Storage Location                              | Disk (2)                                                           |                                     |                       |                |           |
| 0   | Storage                 | ^  | - storage zotation                            |                                                                    | <b>D</b>                            |                       |                |           |
|     | Storage on SYS Server   |    |                                               |                                                                    |                                     |                       |                |           |
|     |                         |    |                                               | 82 GB Free of 155 GB                                               | 127 GB Free of 770 G                | В                     |                |           |
|     | 5II                     | ~  | Set Quota for Pictures                        |                                                                    |                                     |                       |                |           |
| -   | Email                   |    |                                               |                                                                    |                                     |                       |                |           |
|     | Security                | ~  | *Storage Quota                                |                                                                    |                                     | GB                    |                |           |
|     | Third-Party Integration | ~  | File Storage                                  |                                                                    |                                     |                       |                |           |
|     | Advanced                | ~  | The storage                                   | ① File storage: store video and audio files con                    | figured on the platform.            |                       |                |           |
|     | Workbench Management    |    | Resource Pool                                 |                                                                    |                                     |                       |                |           |
|     |                         |    |                                               |                                                                    |                                     |                       |                |           |
| B   | Company Information     |    |                                               | Name                                                               | Overwrite Strategy                  | Remaining /           | Total Capacity | Operation |
|     |                         |    |                                               | vsm_local_pool                                                     | Overwrite by Capacity               | 127/770(GB)           |                | 0         |
|     |                         |    |                                               |                                                                    |                                     |                       |                |           |
|     |                         |    |                                               | Save                                                               |                                     |                       |                |           |
|     |                         |    |                                               |                                                                    |                                     |                       |                |           |

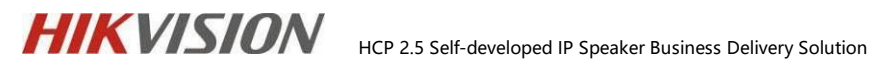

#### D. Configure broadcast group

Enter Audio Broadcasts -> Speaker Unit Group and click Add Broadcast Group.

| Audio Broadcast 🧮 🥶         | Ca 🖉 🖞         | + Add 🔳 Delete 🔇 Vo | lume        |                 |              |        |            |
|-----------------------------|----------------|---------------------|-------------|-----------------|--------------|--------|------------|
| Speaker Unit Group          | Search         | Name                | Area        | Terminal Status | Alarm Volume | Volume | Audio File |
| D Media Library             | E SpreakerTest | Broadcast 01        | SpeakerTest | Online          | 43           | 43     | 0 🗎        |
| Use Broadcast and Recording |                |                     |             |                 |              |        |            |
| Live Broadcast              |                |                     |             |                 |              |        |            |
| Live Broadcast Recording    |                |                     |             |                 |              |        |            |
| Scheduled Broadcast         |                |                     |             |                 |              |        |            |
| 問 Linked Broadcast          |                |                     |             |                 |              |        |            |
| Basic Configuration         |                |                     |             |                 |              |        |            |
|                             |                |                     |             |                 |              |        |            |
|                             |                |                     |             |                 |              |        |            |
|                             |                |                     |             |                 |              |        |            |

After adding, simply add the resource point of the IP Speaker device.

|                                                               | HUEO POTUSUIE ETITOTOETTIETIE | пораглар степсано мант и                             |           | ompleted      |              | •      | · · · · · · · · · · · · · · · · · · · |
|---------------------------------------------------------------|-------------------------------|------------------------------------------------------|-----------|---------------|--------------|--------|---------------------------------------|
| Audio Broadcast 🧧                                             | te 🗹 🛙                        | 🕂 Add 🔋 Delete 🖾 Volum                               | Operation | ompresso.     |              |        |                                       |
| 🔀 Speaker Unit Group                                          | Search                        | Add Speaker Unit                                     | Te        | rminal Status | Alarm Volume | Volume | Audio File                            |
| D Media Library                                               | SpreakerTest                  | Search                                               |           |               |              |        |                                       |
| ${\displaystyle \oint}^{{}^{{}^{{}^{{}^{{}^{{}^{{}^{{}^{{}^{$ |                               | ✓ I Speakeriest ✓ III Speakeriest ✓ III Broadcast 01 |           |               |              |        |                                       |
| Live Broadcast                                                |                               |                                                      |           |               |              |        |                                       |
| Live Broadcast Recording                                      |                               |                                                      |           |               |              |        |                                       |
| F8 Scheduled Broadcast                                        |                               |                                                      |           |               |              |        |                                       |
| K Linked Broadcast                                            |                               |                                                      |           |               |              |        |                                       |
|                                                               |                               | Add                                                  |           |               |              |        |                                       |

At the same time, batch set the volume of the broadcast group, with a range of 1-

100.

| idcast 🖻             | Ce 🖌 🗓       | + Add 🛛 🗇 Delete | ♦ Volume                 | eration completed. |              |        |
|----------------------|--------------|------------------|--------------------------|--------------------|--------------|--------|
| · Unit Group         | Search       | ✓ Name           | Aleren (President Maluma | itus               | Alarm Volume | Volume |
| .ibrary              | SpreakerTest | Broadcast 01     |                          | 43 🗘               | 43           | 43     |
| adcast and Recording |              |                  |                          | ОК                 |              |        |
| adcast               |              |                  |                          |                    |              |        |
| adcast Recording     |              |                  |                          |                    |              |        |

#### E. Configure Media Library

Enter **Speaker Unit -> Media Library** and create a media group.

|   |                              |     |                                                   |                |        |        | _        |
|---|------------------------------|-----|---------------------------------------------------|----------------|--------|--------|----------|
| A |                              | Æ   |                                                   | + Add 🗊 Delete |        |        |          |
| ŧ | 🖉 Speaker Unit Group         |     | Search                                            | Name :         | Format | Size   | Operatio |
| Ē | Media Library                |     | Geria Directory     Media Directory     MediaTest | vearesame      | mp3    | 5128K8 | ځ        |
| R | Live Broadcast and Recording | , ^ |                                                   | listen         | mp3    | 6511KB | ÷        |
| Ĩ |                              |     |                                                   |                |        |        |          |
|   |                              |     |                                                   |                |        |        |          |
|   |                              |     |                                                   |                |        |        |          |

Upload audio files in the already created media group.

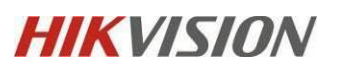

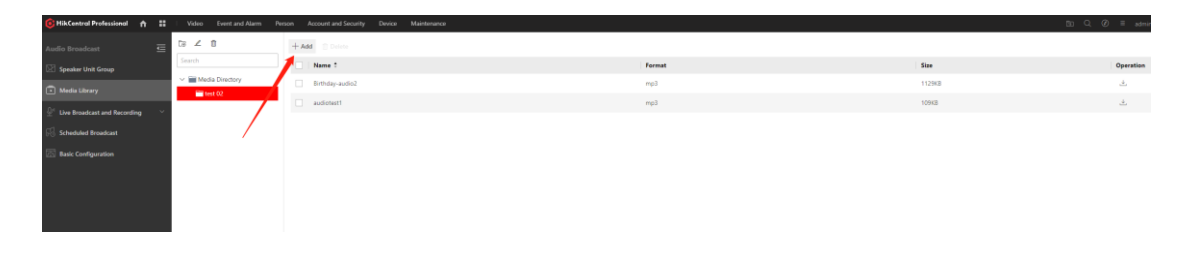

Note:The IE browser currently does not support uploading audio files. Please

operate on other browsers such as Chrome.

When uploading each time, clicking "upload" will ensure successful upload.

| Name +                 | 翻译 复制 提素 〇<br>Format |
|------------------------|----------------------|
| Uploading Progress     |                      |
| Ready to start.        |                      |
| Details                | 0%                   |
| Name                   | Status               |
| CheeryPiano_Ending.mp3 | 😣 Not uploaded       |
|                        |                      |
|                        |                      |
|                        |                      |
|                        |                      |
|                        |                      |
|                        |                      |
|                        |                      |
|                        |                      |
|                        |                      |
|                        | Upload Close         |
|                        |                      |

Note: The maximum number of audio is 100, and the supported formats are MP3 and WAV formats less than 10MB.

#### F. Configure NIC receiving address

Please make sure to configure it as the local IP address of the server in System

Configuration ->Address for Receiving Device info.

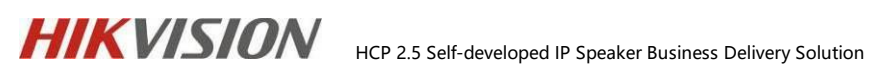

| 9  | HikCentral Professional     | <b>↑</b> |     | Video  | Event and | Alarm    | Person     | Account and Security De                                                                 | rice      | Maintenance                                                              |         | <u> </u> | <u> </u> |  |
|----|-----------------------------|----------|-----|--------|-----------|----------|------------|-----------------------------------------------------------------------------------------|-----------|--------------------------------------------------------------------------|---------|----------|----------|--|
| sj |                             |          | ≡ A | ddress | for Recei | iving D  | evice Inf  | o                                                                                       |           |                                                                          |         |          |          |  |
| 8  | 🖗 Normal                    |          | ~   |        |           |          |            |                                                                                         |           |                                                                          |         |          |          |  |
|    |                             |          |     |        |           |          |            | <ol> <li>1. You must choose the current<br/>alarm information of the device.</li> </ol> | ices co   | ised NIC of SYS server to receive th<br>onnected via ONVIF protocol, and | e<br>to |          |          |  |
|    |                             |          |     |        |           |          |            | perform live view and playba<br>protocol.                                               | ick for t | the devices connected via ISUP                                           |         |          |          |  |
|    |                             |          |     |        |           |          |            | 2. Make sure the server's po                                                            | ts rang   | ging from 8087 to 8097 are availab                                       | ole.    |          |          |  |
|    |                             |          |     |        |           | B        | P Address  | <ul> <li>Get from NIC</li> </ul>                                                        |           |                                                                          |         |          |          |  |
|    |                             |          |     |        |           |          |            | C Enter Manually                                                                        |           |                                                                          |         |          |          |  |
| C. | Network                     |          | ^   |        |           |          |            |                                                                                         |           |                                                                          |         | 1        |          |  |
|    |                             |          |     |        |           | *1       | VIC Name   | {2E94E732-40B1-445D-9BF4-3                                                              | 74962     | 22DD89}                                                                  | ~       |          |          |  |
|    |                             |          |     |        |           | NIC D    | escription | Intel(R) I210 Gigabit Network Co                                                        | nnectio   | ion                                                                      |         |          |          |  |
|    |                             |          |     |        |           |          |            |                                                                                         |           |                                                                          |         |          |          |  |
|    |                             |          |     |        |           | NIC MAG  | C Address  | 3CECEFB0ECB9                                                                            |           |                                                                          |         |          |          |  |
|    |                             |          |     |        |           |          |            |                                                                                         |           |                                                                          |         |          |          |  |
|    | Address for Receiving Devic | e Info   |     |        |           | NIC IPv4 | 4 Address  | 10.41.8.171                                                                             |           |                                                                          |         |          |          |  |
| G  | ] Storage                   |          | ~   |        |           | NIC IPv6 | 6 Address  | fe80::33f1:67f5:760d:e51f                                                               |           |                                                                          |         |          |          |  |
| é  | Email                       |          | ~   |        |           |          |            | Save                                                                                    |           |                                                                          |         |          |          |  |
| Ð  | 🕀 Security                  |          | ~   |        |           |          |            |                                                                                         |           |                                                                          |         |          |          |  |
| Ŕ  | Third-Party Integration     |          | ~   |        |           |          |            |                                                                                         |           |                                                                          |         |          |          |  |
| Ą  | Advanced                    |          | ~   |        |           |          |            |                                                                                         |           |                                                                          |         |          |          |  |
| 3  | Workbench Management        |          |     |        |           |          |            |                                                                                         |           |                                                                          |         |          |          |  |
| Ē  | Company Information         |          |     |        |           |          |            |                                                                                         |           |                                                                          |         |          |          |  |

# 4.3 IP Speaker business function display

#### 4.3.1 Live Broadcast

Enter Live Broadcast and Recording on the web side, select the configured broadcast group or resource point in the resource area, and you can choose "Speak" mode and "Audio file" mode. Speak corresponds to the real-time call function, and Audio file corresponds to the real-time broadcast function.

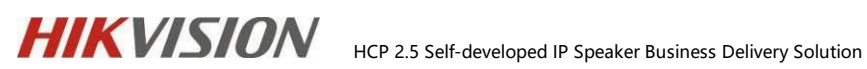

| 🤨 HikCentral Professional 🛛 🏫                    | <br>Video | Portable Enforcement | Visual Map              | Event and Alarm       | Person | Device |
|--------------------------------------------------|-----------|----------------------|-------------------------|-----------------------|--------|--------|
| Audio Broadcast                                  | Live Broa | dcast                |                         |                       |        |        |
| Speaker Unit Group                               |           |                      | 0.5                     |                       |        |        |
| Media Library                                    |           | *Speake              | r Unit 💿 Grou<br>🔿 Area | ib                    |        |        |
| ${ atural}^{{f q}}$ Live Broadcast and Recording |           |                      |                         |                       |        |        |
| Live Broadcast                                   |           |                      | Dis                     | play Terminals Not Gr | ouped  |        |
| Live Broadcast Recording                         |           |                      | Sea                     | rch                   |        | Q      |
|                                                  |           |                      | $\sim$                  | SpreakerTest          |        |        |
|                                                  |           |                      |                         | Broadcast 01          |        |        |
| Linked Broadcast                                 |           |                      |                         |                       |        |        |
| Basic Configuration                              |           |                      |                         |                       |        |        |
|                                                  |           |                      |                         |                       |        |        |
|                                                  |           |                      |                         |                       |        |        |
|                                                  |           |                      |                         |                       |        | 1      |
|                                                  |           | *Broadcast f         | vlode 💿 Spea            | ık                    |        |        |
|                                                  |           |                      | 🔿 Audi                  | o File                |        |        |
|                                                  |           |                      | ⊖ Cust                  | om Broadcast Content  | t©     |        |
|                                                  |           |                      |                         |                       |        | ]      |
|                                                  |           |                      | Sta                     | rt                    |        |        |
|                                                  |           |                      |                         |                       |        |        |

After selecting the Speak mode, real-time transmission is achieved through local audio devices such as microphones to the device end.

After selecting the Audio mode, first select the uploaded audio library files and prioritize downloading them to the local end to ensure the quality of audio transmission.

Select Custom Broadcast Content to play the input custom text (only supported in English), and you can choose to play it once or for a certain time period. Only selfdeveloped Speakers support this feature.

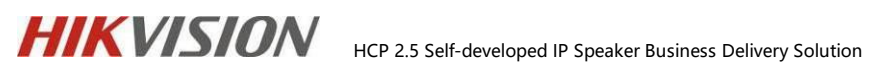

| Audio Broadcast                                                                                                    | Ū | Live Broadcast  |                                                                                      |
|----------------------------------------------------------------------------------------------------|---|-----------------|--------------------------------------------------------------------------------------|
| Speaker Unit Group                                                                                                    |   | *Speaker Unit   | Group     O area                                                                     |
| <ul> <li>Live Broadcast and Recording</li> <li>Live Broadcast</li> <li>Live Broadcast Recording</li> <li>Scheduled Broadcast</li> <li>Linked Broadcast</li> <li>Basic Configuration</li> </ul> |   |                 | Chiea  Display Terminals Not Grouped  Search  ✓ ♥ ■ SpreakerTest  ♥ ♥ ■ Broadcast 01 |
|                                                                                                    |   | *Broadcast Mode | Speak                                                                                |
|                                                                                                    |   |                 | Custom Broadcast Content     Hello                                                   |
|                                                                                                    |   | *Play Mode      | <ul> <li>Once</li> <li>Specified Duration</li> <li>1 Second ◊</li> </ul>             |

Click "Start" to achieve real-time broadcasting.

| Speaker Unit Group Media Library Unit Broadcast and Recording |                 | Display Terminal              | ls Not Grouped          |                                |           |
|---------------------------------------------------------------|-----------------|-------------------------------|-------------------------|--------------------------------|-----------|
| Media Library                                                 |                 |                               |                         |                                |           |
|                                                               |                 | Search                        | Broadcast               |                                |           |
|                                                               |                 | 🖂 🖬 🖬 Sprea                   |                         | addita                         |           |
| Live Broadcast                                                |                 | Mil Bro                       |                         | Plaving: listen                |           |
| Live Broadcast Recording                                      |                 |                               | Details<br>Speaker Unit | Status                         | Operation |
| 📲 Scheduled Broadcast                                         |                 |                               | Broadcast 01            | <ul> <li>Connected.</li> </ul> | • •       |
| 📕 Linked Broadcast                                            |                 |                               |                         |                                |           |
| Basic Configuration                                           |                 |                               |                         |                                |           |
|                                                               | *Broadcast Mode | O Speak                       |                         |                                |           |
|                                                               |                 | Audio File     Oustom Broadca |                         |                                |           |
|                                                               |                 | ⊥ Download ◎                  |                         |                                |           |
|                                                               |                 | Search                        |                         |                                | Stop      |
|                                                               |                 | 🗸 🚞 Media Direc               | tory                    |                                |           |
|                                                               |                 | 🗸 🚞 MediaTes                  | t                       |                                |           |
|                                                               |                 | weares                        | ame                     |                                |           |

Real time broadcasts and TTS content records can be found in 'live broadcast recording', and corresponding audio downloads are supported.

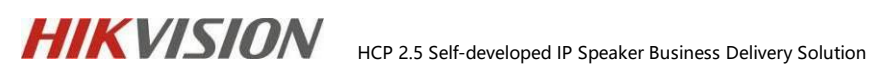

| - 4 | HikCentral Professional        | ۰. | Video Event and Alarm Person Ao | count and | Secur | ity Device Maintenance |              |                     |                          | ± ⊂ Ø     | I ≡ admin≚ |
|-----|--------------------------------|----|---------------------------------|-----------|-------|------------------------|--------------|---------------------|--------------------------|-----------|------------|
| A   |                                | ₫  | Live Broadcast Recording        |           |       | Broadcaster            | Speaker Unit | Start Time          | Broadcast Mode           | File Size | Operation  |
| 6   |                                |    | Start Time                      |           | >     | admin                  | 2            | 2023-07-03 10:03:11 | Custom Broadcast Content |           | в          |
| Ê   |                                | ŵ  | 2023/07/03 00:00:00 E           |           | >     | admin                  | 1            | 2023-07-03 17:02:39 | Speak                    | 75KB      | ±.         |
| 1   | e Live Broadcast and Recording | ^  | End Time                        |           | >     | admin                  | 2            | 2023-07-03 17:03:06 | Audio Fie                | 109KB     | <u>.</u>   |
|     | Live Broadcast                 |    | 2023/07/05 23:59:59 E           | 3         |       |                        |              |                     |                          |           |            |
| 4   | Live Broadcast Recording       |    | Broadcaster                     |           |       |                        |              |                     |                          |           |            |
| F   |                                |    |                                 |           |       |                        |              |                     |                          |           |            |
| Ē   |                                |    |                                 |           |       |                        |              |                     |                          |           |            |
|     |                                |    |                                 |           |       |                        |              |                     |                          |           |            |
|     |                                |    |                                 |           |       |                        |              |                     |                          |           |            |
|     |                                |    |                                 |           |       |                        |              |                     |                          |           |            |
|     |                                |    |                                 |           |       |                        |              |                     |                          |           |            |
|     |                                |    |                                 |           |       |                        |              |                     |                          |           |            |

Note: Ensure that the current web control controls are running properly.

#### 4.3.2 Scheduled Broadcast

Due to the fact that scheduled broadcasts distribute tasks to devices for playback based on device time, it is recommended to use NTP timing or manually adjust timing on the device end to prevent issues with inaccurate device time.

(1) Unified distribution through the platform: enter System>Network>NTP, enter the NTP service address, click save, and it will be distributed to the device. Ensure that the device is connected to the NTP service network.

| 🎯 HikCentral Professional 🛛 🔒 🕴 Video | Event and Alarm Person                   | Account and Security Device Maintenance                                                                                                |                                            |  |
|---------------------------------------|------------------------------------------|----------------------------------------------------------------------------------------------------|--------------------------------------------|--|
| System 🖻 NTP                          |                                          |                                                                                                    |                                            |  |
| 🛞 Normal 🔨                            |                                          |                                                                                                    |                                            |  |
| User Preference                       | <ol> <li>Time Synchronization</li> </ol> |                                                                                                    |                                            |  |
| Holiday Settings                      |                                          | <ul> <li>(i) 1. For the devices added via ONVIF protocol, time sy<br/>fail. Please configure the NTP settings of the device</li> </ul> | nchronization will<br>ria the device's web |  |
| Printer Settings                      |                                          | page and make sure the device's NTP settings is san<br>2. The NTP parameters of devices added via Hik-Pro                              | e with the system's.<br>Connect are        |  |
| Card Template                         |                                          | configured by Hik ProConnect.                                                                                                    |                                            |  |
| 🖉 Network 🔨                           | *NTP Server Address                      | 10.25.169.14                                                                                                    | Detect Local                               |  |
| NTP                                   | * NTP Port                               | 123                                                                                                    |                                            |  |
| Active Directory                      | * Interval                               | 1                                                                                                    | min                                        |  |
| Device Access Protocol                | incervar                                 | '                                                                                                    | 11111                                      |  |
| Hik-Partner Pro Access                |                                          | Test                                                                                                    |                                            |  |
| WAN Access                            |                                          | () You can check whether the NTP server is available vi                                                                                | a test and view the                        |  |
| Address for Receiving Device Info     |                                          | platform time.                                                                                                    |                                            |  |
| 🗒 Storage 🗸 🗸                         | Configure WAN Mapping                    |                                                                                                    |                                            |  |
| 🖻 Email 🗸 🗸                           |                                          | Save                                                                                                    |                                            |  |
| $\oplus$ Security $\checkmark$        |                                          |                                                                                                    |                                            |  |
| Third-Party Integration               |                                          |                                                                                                    |                                            |  |
| Advanced Y                            |                                          |                                                                                                    |                                            |  |

(2) Device web proofreading time:

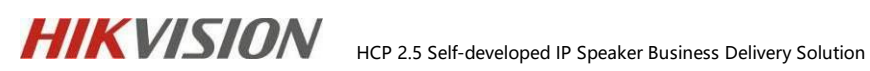

| HIKVI.                  | SION                        |                                 |                                  |                       |
|-------------------------|-----------------------------|---------------------------------|----------------------------------|-----------------------|
| ø                       | System ^                    | Basic Information Time Settings |                                  |                       |
| Configure               | System Configuration        |                                 |                                  |                       |
| <u>ه</u><br>Maintenance | User Management             | Device Time                     | 2023-07-03 17:09:47              |                       |
| and Security            | Network V                   | Time Zone                       |                                  |                       |
|                         | Audio                       | Time Synchronization mode       | NTP Time Sync   Manual Time Sync |                       |
|                         | Two-Way Audio Configuration | Set Time                        | 2023-07-03 17:09:38              | Cancel Sync. with Com |
|                         | Broadcast Settings          |                                 | Save                             |                       |
|                         | Alarm Configuration         |                                 |                                  |                       |
|                         |                             |                                 |                                  |                       |
|                         |                             |                                 |                                  |                       |

Enter the "Scheduled Broadcast" on the web side and add a scheduled broadcast plan.

Define a plan name and select resource points, define the frequency of scheduled broadcasts as daily, weekly, or custom time points, the date and time period of the broadcast plan, and the exact time point of playback.

For example, if a daily broadcast schedule is set from July 18th to 30th, 2023, with a time point of 8am, then starting from July 18th, the broadcast schedule will be executed every day at 8am.

The larger the number of plan priorities, the higher the priority level; In the event of a conflict between two plans, priority should be given to broadcasting plans with higher levels.

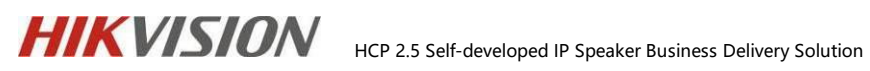

| 🤨 HikCentral Professional 🏫 🔡                | Video Event and Alarm Person | Account and Security | Device Mainten | ance       |  |
|----------------------------------------------|------------------------------|----------------------|----------------|------------|--|
| Audio Broadcast 🧧                            | Edit Scheduled Broadcast     |                      |                |            |  |
| Speaker Unit Group                           |                              |                      |                |            |  |
| 📄 Media Library                              | *Name                        | test01               |                |            |  |
| U <sup>II</sup> Live Broadcast and Recording | *Speaker Unit                | Group                |                |            |  |
| Live Broadcast                               |                              | 🔿 Area               |                |            |  |
| Live Broadcast Recording                     |                              | + Add  🗊 Delete      |                |            |  |
| ,                                            |                              | Name                 | Operation      |            |  |
| FB Scheduled Broadcast                       |                              | ceiling1             | Ū              |            |  |
| Basic Configuration                          |                              | cabniet              | Ū              |            |  |
|                                              |                              | hom                  | Ū              |            |  |
|                                              |                              |                      | -              |            |  |
|                                              |                              |                      |                |            |  |
|                                              |                              |                      |                |            |  |
|                                              | *Period Type                 | Every Day            |                | ~          |  |
|                                              |                              |                      |                |            |  |
|                                              | *Start Date and End Date     | 2023/06/20           | -              | 2023/06/20 |  |
|                                              | *Playing Time                | + Add 🗊 Delete Al    | I              |            |  |
|                                              |                              | Broadcast Time       | Play Mode      | Operation  |  |
|                                              |                              | 19:21:00             | Once           | ∠ ū        |  |
|                                              |                              |                      |                |            |  |
|                                              |                              |                      |                |            |  |
|                                              |                              |                      |                |            |  |
|                                              |                              |                      |                |            |  |
|                                              | *Broadcast Priority          | 5                    |                | ~          |  |
|                                              | broadabt monty               | -                    |                |            |  |
|                                              | *Audio File                  | + Add 🛛 🗇 Delete All |                |            |  |
|                                              |                              | File Name            | Duration       | Operation  |  |
|                                              |                              | Pieth day, audio 2   | 00:00:37       |            |  |
|                                              |                              | birtriday-addioz     | 00.00.37       | ↓ Ш        |  |

A broadcast plan can set multiple audio, and the audio can be dragged up and

down to set the playback order.

The playback mode can be set to play at once or for a fixed duration.

| *Audio File | + Add 🔲 Delete       |         |          |  |            |              |   |
|-------------|----------------------|---------|----------|--|------------|--------------|---|
|             | File Name            | ,       | Duration |  | Opera      | tion         |   |
|             | 1234                 |         | 00:01:10 |  | $\uparrow$ | $\downarrow$ | Ū |
|             | early_bird2          | 2-12    | 00:02:13 |  | $\uparrow$ | $\downarrow$ | Ū |
|             | CheeryPia            | no_Endi | 00:01:04 |  | $\uparrow$ | $\downarrow$ | Ū |
|             |                      |         |          |  |            |              |   |
|             |                      |         |          |  |            |              |   |
| *Play Mode  | ode 🔿 Once           |         |          |  |            |              |   |
|             | • Specified Duration |         |          |  |            |              |   |
|             | 00:00:00             |         |          |  |            |              | Ŀ |

**IP** Speaker Priority:

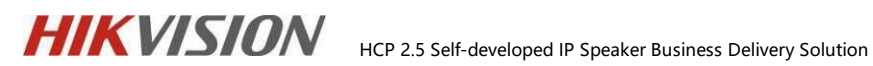

When Bluetooth is turned on, if the priority of timed audio is lower than 3, there

may be no sound. Therefore, it is recommended to start setting the priority of

timed broadcasting from 4.

Attached IP Speaker Priority Policy:

|                    | 表1: 设备不同音频通道混音/打断规则             |                                                                                 |                 |                 |  |  |  |  |
|--------------------|---------------------------------|---------------------------------------------------------------------------------|-----------------|-----------------|--|--|--|--|
|                    | 实时广播                            | 定时广播                                                                            | 蓝牙              | 3.5mm音频输入       |  |  |  |  |
| 实时广播               | 打断,优先级高打断优先级低,优先级相同不打断          | 混音,优先级高音量高于优先级低                                                                 | 混音,优先级高音量高于优先级低 | 混音,优先级高音量高于优先级低 |  |  |  |  |
| 定时广播               | 混音,优先级高音量高于优先级低                 | 打断,优先级高打断优先级低,优先级相同不打断                                                          | 混音,优先级高音量高于优先级低 | 混音,优先级高音量高于优先级低 |  |  |  |  |
| 蘆牙                 | 混音,优先级高音量高于优先级低                 | 混音、优先级高音量高于优先级低                                                                 | NA              | 混音、优先级高音量高于优先级低 |  |  |  |  |
| 3.5mm音频输入          | 混音,优先级高音量高于优先级低                 | 混音,优先级高音量高于优先级低                                                                 | 混音,优先级高音量高于优先级低 | NA              |  |  |  |  |
|                    |                                 |                                                                                 |                 |                 |  |  |  |  |
|                    | 表2: 设备不同音频通道优先级                 |                                                                                 |                 |                 |  |  |  |  |
| 音頻类型(IP Speaker默认) | 优先级                             | 备注                                                                              |                 |                 |  |  |  |  |
| 喊话 (实时广播)          | 7                               |                                                                                 |                 |                 |  |  |  |  |
| 实时播放音频 (实时广播)      | 7                               |                                                                                 |                 |                 |  |  |  |  |
| 插播TTS (实时广播)       | 7                               |                                                                                 |                 |                 |  |  |  |  |
| 报警联动音频 (定时广播)      | 12                              |                                                                                 |                 |                 |  |  |  |  |
| 定时播放音频 (定时广播)      | 5                               |                                                                                 |                 |                 |  |  |  |  |
| 蓝牙                 | 3                               |                                                                                 |                 |                 |  |  |  |  |
| 3.5mm音频输入          | 3                               |                                                                                 |                 |                 |  |  |  |  |
|                    |                                 |                                                                                 |                 |                 |  |  |  |  |
|                    | 表3: HCP下发音频优先级                  | -                                                                               |                 |                 |  |  |  |  |
| 音頻类型(HCP下发)        | 优先级                             | 备注                                                                              |                 |                 |  |  |  |  |
| 实时广播模块             | 15                              | HCP下发音频的优先级, 每项模块中的不同音频下发方<br>式, 优先级都与模块优先级相同。                                  |                 |                 |  |  |  |  |
| 定时广播模块             | 用户自定义                           |                                                                                 |                 |                 |  |  |  |  |
| 报警联动模块             | 13                              | 紧急避险和报警联动,下发播放命令前会先下发停止音<br><u>频文件播放,因此表1规则不适用。</u><br>急避险和报警联动,下发播放命令前会先下发停止音频 | -               |                 |  |  |  |  |
| 紧急避险模块             | 14                              | 文件播放,因此表1规则不适用。                                                                 |                 |                 |  |  |  |  |
| TTS                | 优先级随业务模块变化。如是实时广播下发TTS.优先级就是15。 |                                                                                 | 7               |                 |  |  |  |  |

#### 4.3.3 Alarm linkage broadcasting function

Enter Event and Alarm -> Normal Event and Alarm-> Actions-> Add linkage Action Click link Speaker Unit.

| 88       | 6 HikCentral Professiona | al Web Client                                                    | Ø Weard ≡ Ma                                                                                                    |
|----------|--------------------------|------------------------------------------------------------------|----------------------------------------------------------------------------------------------------|
| ≡        | Event and Alarm          | ⊖Add Event and Alarm                                             |                                                                                                    |
| <u>B</u> |                          | Basic Information Actions Re                                     | sceiving Schedule Alarm Settings                                                                                                    |
|          | Normal Event and Al      |                                                                  | SSource STriggering Event                                                                                                    |
|          |                          |                                                                  |                                                                                                    |
| 庅        |                          |                                                                  |                                                                                                    |
| Q        |                          | Description                                                      | Enter the instructions to handle the event/alarm or remarks for the<br>event/alarm. (2) Trigger Recording (2)<br>Capture Picture (2)<br>Create Tag<br>Link Access Foint                                          |
|          |                          | *Color                                                           | +#0000                                                                                                    |
|          |                          | <ul> <li>Ignore Recurred Event/Alarm</li> <li>Actions</li> </ul> | Q. Tragger PTZ     D: Link Third-Party Integrated Resource     Si Send Travel     Send Travel     D: Link Third-Party Integrated Resource     Si Send Travel     D: Link Graden Typent     Ti Link Graden Typent |
|          |                          | Actions                                                          | Add Linksge Action                                                                                                    |
|          |                          | Receiving Schedule                                               |                                                                                                    |
|          |                          | Receiving Schedule Template                                      | Schedule Template                                                                                                    |

Select the device that needs to be linked to play audio files or TTS.

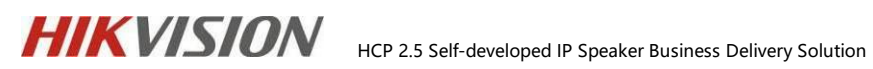

|                                                 |                                         | Add Linkage Action                      |     |
|-------------------------------------------------|-----------------------------------------|-----------------------------------------|-----|
| 🗐 Link Speaker Unit                             |                                         |                                         | 直 ~ |
| Speaker Unit *<br>① No more than 64 sp<br>+ Add | veaker units can be linked.<br>Nete All |                                         |     |
| Speaker Unit 🕴                                  | Area ≑                                  | Operation                               |     |
| Broadcast 01                                    | ip                                      | Ξ.                                      |     |
|                                                 |                                         |                                         |     |
|                                                 |                                         |                                         |     |
|                                                 |                                         |                                         |     |
| Play Audio File*                                |                                         |                                         |     |
| 1001                                            |                                         | N I I I I I I I I I I I I I I I I I I I |     |

Check if the audio is sent to the device normally. If it fails, a prompt will appear in

the actions column of the alarm.

| BitCentral Professiona | al web Client                           |                                      |                            |                 |                    |              | (2) Wizard ≡                                                                                            | Ma |
|------------------------|-----------------------------------------|--------------------------------------|----------------------------|-----------------|--------------------|--------------|----------------------------------------------------------------------------------------------------|----|
| Event and Alarm        | Total                                   | L User                               |                            |                 |                    |              |                                                                                                    |    |
| 🛱 Event and Alarm Co ^ | 1 0 0                                   | 1 0 0                                |                            |                 |                    |              |                                                                                                    |    |
| Normal Event and       | Configu Disabled Exception              | Configur Disabled Exception          |                            |                 |                    |              |                                                                                                    |    |
| Combined Alarm         | + Add 🛛 Delete 🗱 Delete All Invalid Ite | ems 🔅 Triggering Alarm 🛛 🛇 Enabled 🗸 | ⊖ Disable ~ ③ Test □ Alarm |                 |                    |              |                                                                                                    | _  |
|                        | Event Name 🗧                            | Source ‡                             | Triggering Event           | Trigger Alarm 3 | Y Alarm Priority : | Y ∣ Status ‡ | Y Actions                                                                                               |    |
| Val Basic Settings *   | > 🔲 📕 admin - User Login                | admin                                | User Login                 | Yes             | High               | Enabled      | ۲ <b>1</b>                                                                                              | Т  |
| Q Search v             |                                         |                                      |                            |                 |                    | đ            | Link Speaker Unit<br>The Island speaker with Broadcast<br>Or plays the audio for<br>CheeryPlano_Ending. |    |

#### 4.3.4 Client business function display

#### A. Implement resource point linkage preview

Enter the client ->Monitoring, click on the broadcast device resource point, and

you can see the linked video preview and playback.

#### HCP 2.5 Self-developed IP Speaker Business Delivery Solution

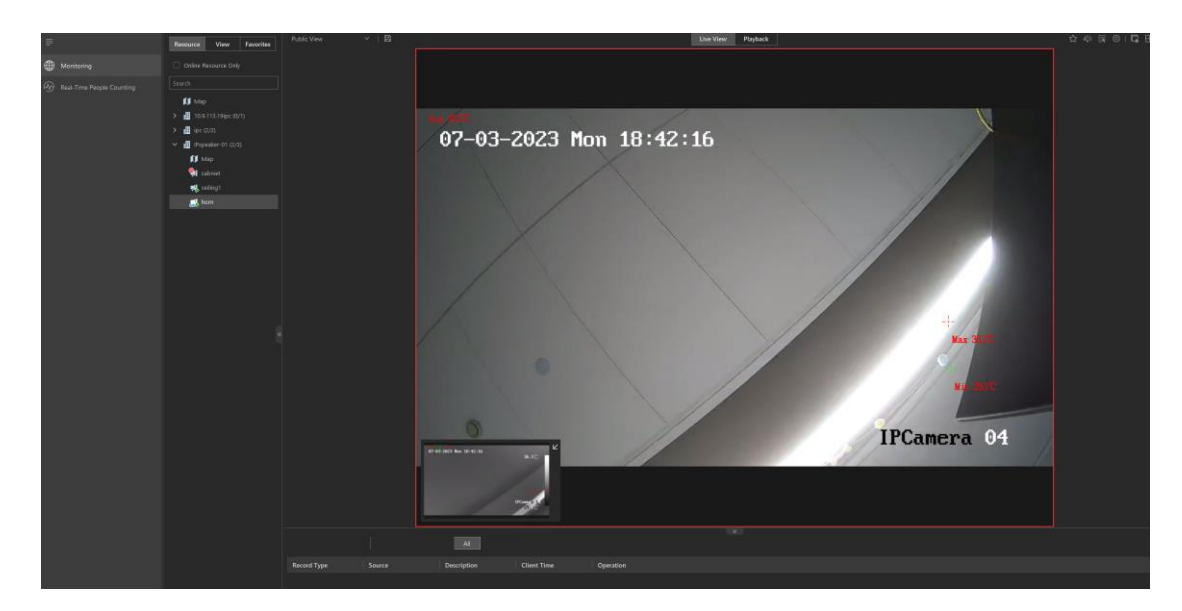

#### B. Broadcasting and two-way intercom

HIKVISION

Enter the client monitoring or Tool>Broadcast or Map, select the resource point, and perform real-time audio broadcasting, real-time calling, TTS, and two-way intercom (device supported) functions.

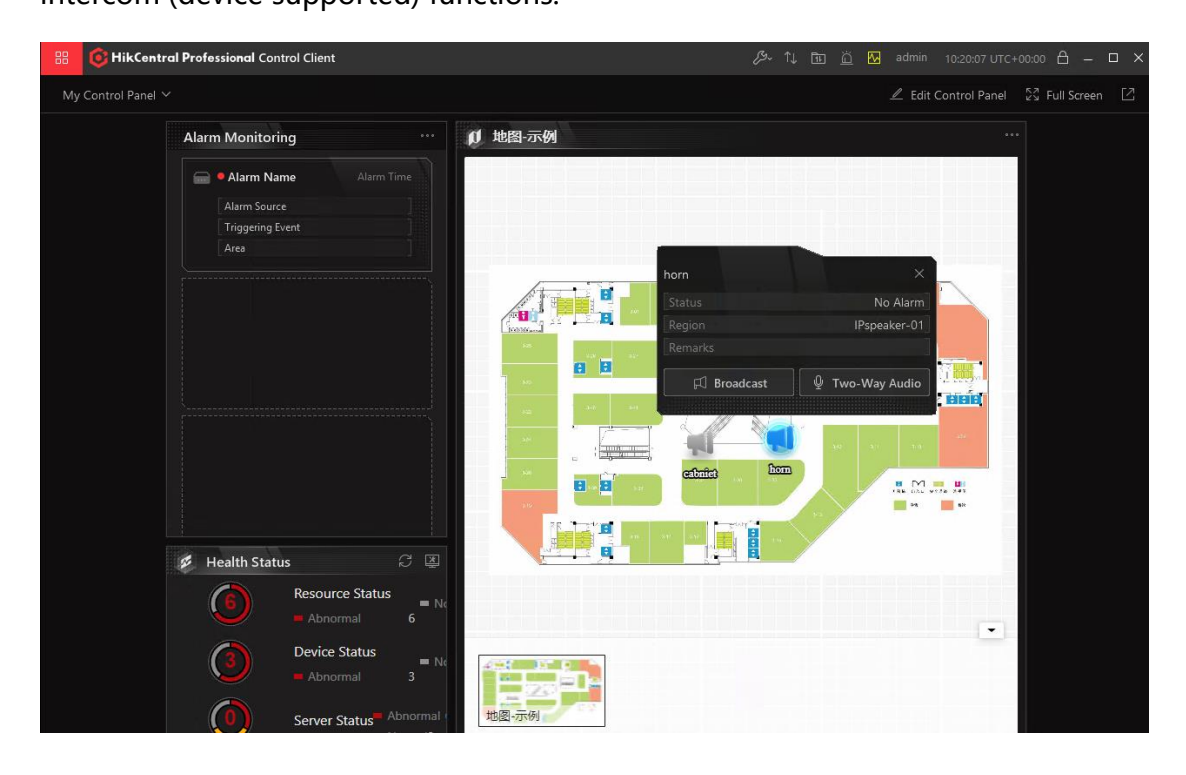

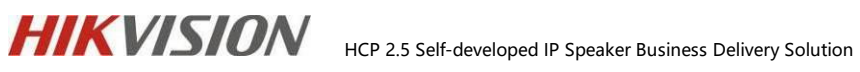

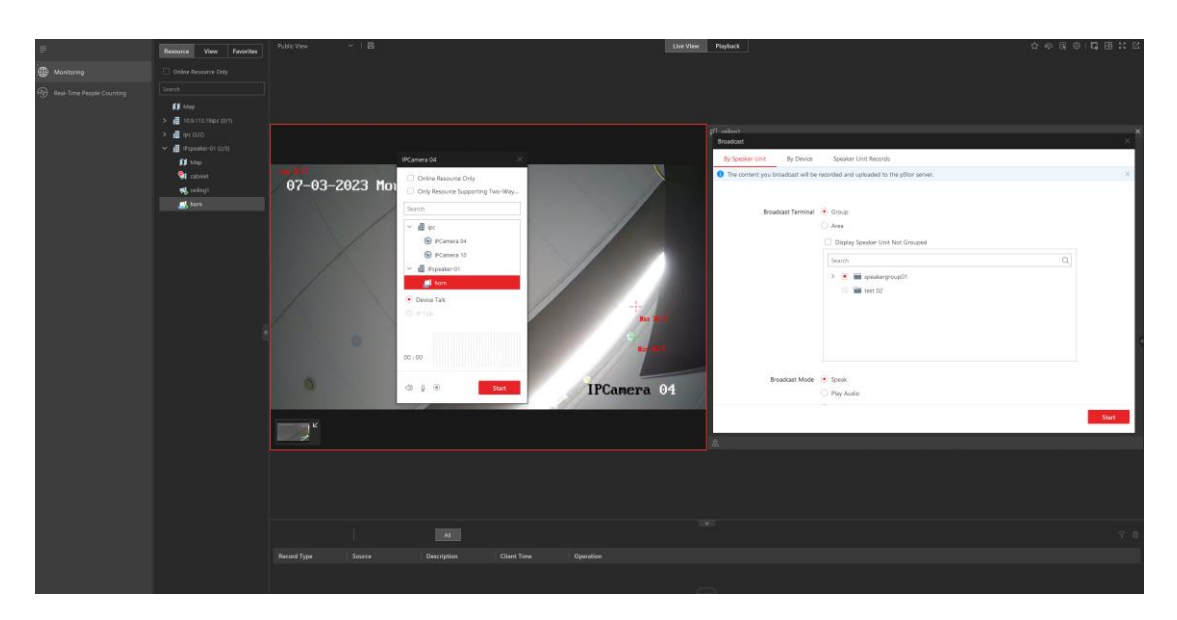

If an alarm event is triggered, it can also be broadcasted or two-way intercom to

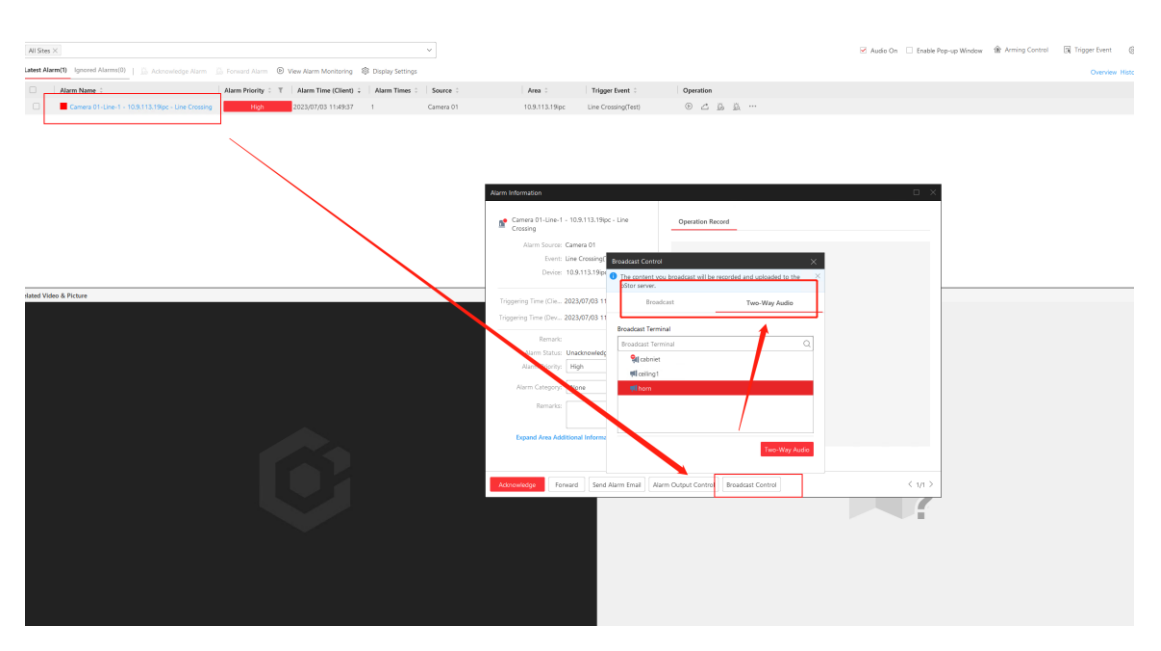

#### the Alarm Center.